# S-Verein Online-Vereinsverwaltung

Leitfaden für die Bestandserhebung Stand: 13. Januar 2014 Version: 1.1

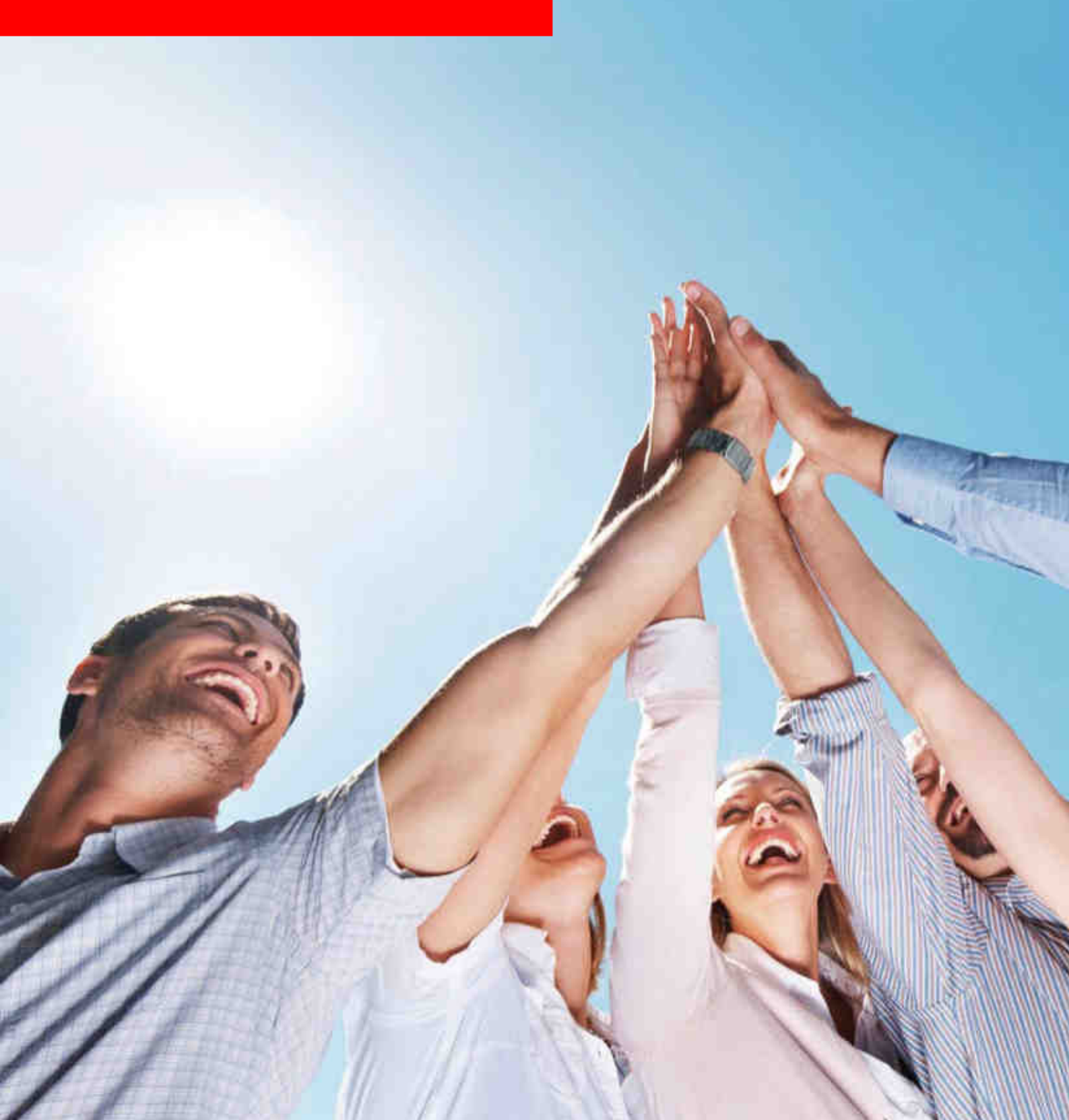

# Inhaltsverzeichnis

| 1 | EINFÜHRUNG                                                           |
|---|----------------------------------------------------------------------|
| 2 | WELCHE DATEN WERDEN AUSGEWERTET?4                                    |
| 3 | EINGABE DER LSB-VEREINSNUMMER5                                       |
| 4 | ZUORDNUNG ABTEILUNG $\rightarrow$ SPORTART $\rightarrow$ FACHVERBAND |
|   | 4.1 Zuordnung 'DOSB Sportart'                                        |
|   | 4.2 Zuordnung 'DOSB Fachverband'                                     |
|   | 4.3 Kontrolle der Zuordnung und 'Speichern'7                         |
| 5 | ERZEUGEN DER JAHRGANGSDATEI8                                         |
| 6 | TIPP: DATENLÜCKEN AUFSPÜREN!10                                       |
| 7 | INFOS ZU DEN LANDESSPORTBÜNDEN11                                     |

## **1 EINFÜHRUNG**

#### ANMERKUNG vorab:

Die Generierung der Jahrgangsdatei zur Bestandserhebung erfolgt in S-Verein ausschließlich unter dem Menupunkt *Information > Auswertungen > DOSB-Statistik*. Der Menupunkt "LSB-Statistik" ist hierfür NICHT geeignet.

Sollten Sie ein bayrischer Sportverein sein, so nutzen Sie bitte nicht die DOSB-Statistik, sondern die BLSV-Statistik unter dem Menupunkt *Information > Auswertungen > BLSV-Statistik.* Hierfür steht Ihnen unter www.s-verein.de/bestandserhebung ein spezieller Leitfaden bereit.

Die Landessportbünde (LSB) in Deutschland erheben jährlich mit Stichtag 01.01. (ACHTUNG: Ausnahmen, z.B. Hamburger Sportbund: 01.10.) die Mitgliederdaten ihrer Vereine, die sogenannte Bestandserhebung. Dieser Leiftaden beschreibt den Prozess, wie in S-Verein, die Datei zur jahrgangsweisen Bestandsmeldung generiert wird.

Der Prozess basiert auf der vom Deutschen Olympischen Sportbund (DOSB) aufgesetzten, bundesweit einheitlichen Schnittstelle, die per DOSB-Beschluss bereits im Jahre 2003 eingeführt wurde. Detailinformationen finden Sie hier: www.dosb.de > Service > Download-Center > Schnittstelle Bestandsdaten

Auszug aus der Schnittstellen-Beschreibung des DOSB:

1.1 Zielsetzung Dieses Dokument beschreibt eine Schnittstelle zur jährlichen Erhebung von Bestandsdaten für Vereine. Die beteiligten Landessportverbände werden in Zukunft den Import von Bestandsdaten in dem Format, wie sie in diesem Dokument beschrieben sind, unterstützen.

Am Ende des Prozesses in S-Verein steht das Herunterladen der Datei 123456ja.dat. Die Datei muss anschließend an Ihren zuständigen LSB übermittelt werden.

#### WICHTIG:

Da die Landessportbünde unterschiedliche Datenverarbeitungssysteme verwenden, können wir an dieser Stelle keine Aussage darüber treffen, wie die Übermittlung an Ihren LSB stattfindet.

Nach aktuellen Informationen bieten einige LSB die Möglichkeit, die Jahrgangsdatei über deren Internetportal hochzuladen (s. Kapitel 7). Kontaktieren Sie hierzu Ihren LSB.

# Für eine erfolgreiche Generierung der Jahrgangsdatei in S-Verein empfehlen wir folgende Vorgehensweise:

- 1. Eingabe der LSB-Vereinsnummer. *Mein Portal > Administration > Stammdaten > Vereinsdaten*
- 2. Zuordnen der Abteilungen der entsprechenden DOSB Sportart und DOSB Fachverband. Information > Auswertungen > DOSB-Statistik > Konfiguration
- 3. (optional) Datenprüfung, um Datenlücken aufzuspüren und zu beseitigen. Information > Mitglieder > Mitgliederlisten > Neue Mitgliederliste
- 4. Erzeugen der Jahrgangsdatei. Information > Auswertungen > DOSB-Statistik > Mitgliederdaten

## 2 WELCHE DATEN WERDEN AUSGEWERTET?

In der Bestandserhebung werden die Mitgliederdaten in Abhängigkeit des Stichtages (in der Regel 01.01.) ausgewertet hinsichtlich Geburtsjahrgang, Geschlecht, Abteilungszugehörigkeit und Abteilungsstatus.

Somit sind in S-Verein folgende Daten eines Mitgliedes relevant für die Bestandserhebung:

- Geburtsdatum
- Geschlecht
- Abteilungseintrittsdatum
- Abteilungsaustrittsdatum (sofern das Mitglied aus einer Abteilung ausgetreten ist)
- Abteilungsstatus\*

|                                                                                                | stingtion In                                                    | lanzen                       | Organisa             | and the state | ommunikation                     | Hilfe          |                       |                            | 1      | Maximilian I | Nusterm    |
|------------------------------------------------------------------------------------------------|-----------------------------------------------------------------|------------------------------|----------------------|---------------|----------------------------------|----------------|-----------------------|----------------------------|--------|--------------|------------|
| glieder Mitglied                                                                               | derlisten                                                       |                              |                      |               |                                  |                |                       |                            |        |              |            |
| ersicht Neues N                                                                                | <b>Mitglied</b> Mitglie                                         | d suchen                     |                      |               |                                  |                |                       |                            |        |              |            |
| e sind hier: Info                                                                              | rmation > Mitglied                                              | ler > Adress                 | e bearbeiten >       | Maximilia     | in Mustermann (                  | SV-20815)      |                       |                            |        | S.           | 1          |
| dresse Zusatzd                                                                                 | laten Abteilungs                                                | zuordnung                    | Beitragszuordn       | ungen         | Zahlungsdaten                    | Debitorenkonto | Ehrungen              | Zeiträume                  | Notiz  | Änderungs    | historie   |
| Adresse                                                                                        |                                                                 |                              |                      |               |                                  |                |                       |                            |        |              |            |
|                                                                                                |                                                                 |                              |                      |               |                                  |                |                       |                            |        |              |            |
| Mitglieds-Nr                                                                                   | SV-20815                                                        |                              |                      | 0             | Titel                            |                | (keiner)              |                            |        |              |            |
| Anrede                                                                                         | Herr                                                            |                              |                      | 120           | Briefar                          | nrede          | Sehr geeh             | rter Herr [Na              | chname |              |            |
| /orname                                                                                        | Maximilian                                                      | ¢.                           |                      |               | Nachna                           | ame            | Musterman             | 00                         |        |              |            |
| Straße                                                                                         | Otto-Fleck                                                      | -Schneise 6                  |                      |               | Zusatz                           | adresse        |                       |                            |        |              |            |
| ΊZ                                                                                             | 60528                                                           |                              |                      |               | Ort                              |                | Frankfurt             |                            |        |              |            |
| and                                                                                            | Deutschla                                                       | nd                           |                      |               |                                  |                |                       |                            | _      |              | 1          |
| the party of the second second second                                                          | The statest and statest                                         |                              |                      |               | Caseb                            | echt           | mannlich              |                            |        | 621          |            |
| Seburtsdatum                                                                                   | 05.08.195                                                       | 4 🎹 59 Jahr                  | e                    |               | Geschi                           | Conc           | manninch              |                            |        | and a        |            |
| Familienstand                                                                                  | 05.08.195<br>verheirati                                         | 4 📰 59 Jahr<br>:t            | e                    |               | Geschi                           |                | mannien               |                            |        |              | J          |
| amilienstand                                                                                   | 05.08.195<br>verheirati                                         | 4 🗰 59 Jahr<br>:t            | e                    |               | Geschi                           |                | manmen                |                            |        |              | J          |
| amilienstand                                                                                   | o5.08.195<br>verheirate<br>sdaten 1                             | 4 1 59 Jahr<br>:t            | e                    |               | Geschi                           |                | in second             |                            |        |              | <b>J</b> . |
| aeburtsdatum<br>familienstand<br><b>Communikations</b><br>Art des Eintrags                     | o5.08.195<br>verheirate<br>sdaten 1                             | 4 59 Jahr<br>et<br>2 1       | e<br>n Übersicht anz | reigen @      | Beschr                           | reibung        | Zuhause               |                            |        |              | J.         |
| Seburtsdatum<br>Familienstand<br>Communikations<br>Art. des Eintrags<br>Felefon                | 05.08.195<br>verheirate<br>sdaten 1 🗮 X<br>Privat<br>0123 45 6  | 4 59 Jahr<br>at<br>2 7 890   | e<br>n Übersicht anz | reigen @      | Beschr<br>Fax                    | eibung         | Zuhause               |                            |        |              | J          |
| seburtsoatum<br>amilienstand<br>Kommunikations<br>Art des Eintrags<br>Telefon<br>Aobil         | 05.08.195<br>verheirati<br>sdaten 1 🚉 X<br>Privat<br>0123 45 6  | 4 59 Jahr<br>2<br>2<br>7 890 | e<br>n Übersicht anz | reigen (a     | Beschr<br>Fax<br>E-Mail          | eibung         | Zuhause<br>muster.ma  | x@internet.xy              | rz.    |              |            |
| seburtsdatum<br>amilienstand<br>Kommunikations<br>Art des Eintrags<br>Felefon<br>Mobil<br>Neb  | 05.08.195<br>verheirati<br>sdaten 1 🗮 X<br>Privati<br>0123 45 6 | 2)<br>2)<br>7 890            | e<br>n Übersicht anz | eigen @       | Beschr<br>Fax<br>E-Mail<br>Skype | reibung        | Zuhause<br>muster.ma: | x@internet.xy              | 72     |              |            |
| Geburtsdatum<br>Familienstand<br>Kommunikations<br>Art des Eintrags<br>Felefon<br>Hobil<br>Veb | 05.08.195<br>verheirati<br>sdaten 1 🗮 X<br>Privat<br>0123 45 6  | 2)                           | e<br>n Übersicht anz | reigen @      | Beschr<br>Fax<br>E-Mail<br>Skype | reibung        | Zuhause<br>muster.ma: | x@internet.x)<br>Speichern | rz     | brechen      | Zurück     |

\* nach aktuellen Informationen erfolgt KEINE Unterscheidung mehr beim Status. Beim Einlesen der Jahrgangsdatei in ihr Datenverarbeitungssystem addieren die Landessportbünde aktive und passive Mitglieder des gleichen Jahrgangs (ACHTUNG Ausnahmen: z.B. LSB Sachsen, passive Mitglieder werden ignoriert). Die DOSB-Schnittstellenbeschreibung enthält noch die Unterscheidung in aktives und passives Mitglied.

### 3 EINGABE DER LSB-VEREINSNUMMER

Nach der DOSB-Schnittstellenbeschreibung (s. Kapitel 1) besteht eine vollständige LSB-Vereinsnummer aus einer 10-stelligen Zahl. Diese wird zur Vereinsidentifikation in die Jahrgangsdatei geschrieben. Ferner wird sie automatisch in gekürzter Form (6-stellig) zur korrekten Benennung der Jahrgangsdatei verwendet (s. Kapitel 5).

Die Eingabe der LSB-Vereinsnummer erfolgt in S-Verein unter Mein Portal > Administration > Stammdaten > Vereinsdaten > LSB-Vereinsnummer.

| ein Portal Information              | Finanzen Organisation                 | Kommunikation Hilfe            |                         | Maximilian Mustermani |
|-------------------------------------|---------------------------------------|--------------------------------|-------------------------|-----------------------|
| tammdaten Ordner Imp                | ort/Export Konfiguration Benutzer     | verwaltung Werkzeuge Einrichtu | ingsassistent Support-B | enutzer               |
| <mark>ereinsdaten</mark> Finanzen K | ontenübersicht Abteilungen Beiträ     | ige Rechnungen Funktionäre G   | emeinschaft             |                       |
| Sie sind hier: Mein Portal >        | Administration > Stammdaten > Vereins | sdaten                         | N                       | 1itglieder suchen     |
|                                     |                                       |                                |                         |                       |
| Vereinsadresse                      |                                       |                                |                         |                       |
| Vereinsname                         | CC Mustarbauran                       | Kunden-Nr                      | <b>n</b>                |                       |
| Straße                              |                                       | Bostfach                       | 2                       |                       |
| Suape                               | Am Fubbalipiatz 4                     | Fostiach                       |                         |                       |
| PLZ                                 | 60528                                 | Postfach-PLZ                   |                         |                       |
| Ort                                 | Frankfurt                             | Postfach-Ort                   |                         |                       |
| Land                                | Deutschland                           | Bundesland                     | Hessen                  |                       |
| Gemeinde                            | Frankfurt am Main - Frankfurt am Main | 1, 💌                           |                         |                       |
| Telefon                             | 069 - 12 34 567                       | Telefax                        |                         |                       |
| Mobil                               |                                       | E-Mail                         | vereinsverwaltung@dfbn/ | et.org                |
| Web                                 | http://www.sc-musterhausen.de         | Ansprechpartner                | Franz Mustermann        |                       |
| Gründungsdatum                      | 01.01.1970                            | Muss eine 10-ste               | llige Zahl sein         | E.                    |
| Eingetragener Verein (e.V.)         |                                       | LSB-Vereinsnummer              | 0604123456              | 2                     |
|                                     |                                       |                                |                         | anicham Abhrachan     |
|                                     |                                       |                                | 2                       | Abbrechen             |

Sollte die Ihnen bekannte LSB-Vereinsnummer aus weniger als 10 Zahlen bestehen, füllen Sie bitte das Eingabefeld nach vorne mit führenden NULLEN auf.

| Vorliegen<br>Einzugebe | de 5-stellige LSB-Vereir<br>ende 10-stellige LSB-Ve | 81599<br>0000081599 |                     |  |
|------------------------|-----------------------------------------------------|---------------------|---------------------|--|
| n cu                   | nup://www.su-musternausen.pe                        |                     | ุศาสกุร พบระชากาสกก |  |
| - Andrew Comments      | 01.01.1970                                          |                     |                     |  |
| Grunoungsoatum         |                                                     |                     |                     |  |

Erfragen Sie im Zweifelsfall bei Ihrem zuständigen Landessportbund Ihre LSB-Vereinsnummer.

## 4 ZUORDNUNG ABTEILUNG → SPORTART → FACHVERBAND

Für eine korrekte Bestandserhebung müssen den in S-Verein vorhandenen Abteilungen die entsprechende DOSB-Sportart und der entsprechende DOSB-Fachverband zugeordnet werden. Die Zuordnung erfolgt unter *Information > Auswertungen > DOSB-Statistik > Konfiguration*.

#### 4.1 Zuordnung 'DOSB Sportart'

Ordnen Sie allen Abteilungen, die nach den Bestimmungen Ihres Landessportbundes gemeldet werden müssen, die entsprechende DOSB Sportart zu.

| ein Portal       | Information       | Finanzen                    | Organisation          | Kommunikation | i Hilfe:    |   |
|------------------|-------------------|-----------------------------|-----------------------|---------------|-------------|---|
| litgliederstati: | stik LSB-Statisti | k DFB-Statistik             | DOSB-Statistik        |               |             |   |
| bersicht Kor     | ifiguration       |                             |                       | e             |             |   |
| Sie sind hier:   | Information > Au  | swertungen > DO             | SB-Statistik > Konfig | juration      |             |   |
| DOSB Sport       | arten zuweisen    |                             |                       |               |             |   |
| Abteilung        | DOS               | B Sportart                  |                       | DOSB          | Fachverband |   |
| Hauptverein      | (ke               | ine)                        |                       | (keins        | )           | 6 |
| Aikido           | (ke               | ine)                        |                       | (keins        | )           | 6 |
| Boxen            | (ke               | ine)                        |                       |               | ~           |   |
| Fingerhakeln     | Aer               | obic Alig.<br>obic Beginner |                       |               |             | 8 |
| Fußball          | Aer               | robic Classic               |                       |               |             | 5 |
| Handball         | Aer               | obic Salsa                  |                       |               |             | 5 |
| Turnen           | Aer               | obic, Sport-Aerob           | ic                    |               |             |   |
| rumen            | Aer               | obic Step                   |                       |               |             | 1 |
| Volleyball       | Aer               | obic Thai                   |                       |               |             | 5 |
|                  | Aik               | do                          |                       |               |             |   |
|                  | AK                | obatik                      |                       |               |             |   |

#### 4.2 Zuordnung 'DOSB Fachverband'

Ordnen Sie allen Abteilungen, die nach den Bestimmungen Ihres Landessportbundes gemeldet werden müssen, dem entsprechenden DOSB Fachverband zu.

| Abteilung    | DOSB Sportart | DOSB Fachverband                    |  |
|--------------|---------------|-------------------------------------|--|
| Hauptverein  | (keine)       | (keins)                             |  |
| Aikido       | Aikido        | (keins)                             |  |
| Boxen        | Boxen         | (keins)<br>ADAC                     |  |
| Fingerhakeln | (keine)       | ADMV                                |  |
| ußball       | Fussball      | Alpenverein                         |  |
| Handball     | Handball      | American-Football                   |  |
| Furnen       | Turnen        | Asiatische Kampfsportarten          |  |
| /olleyball   | Volleyball    | Athletik<br>Badminton<br>Babpengolf |  |

#### 4.3 Kontrolle der Zuordnung und 'Speichern'

Kontrollieren Sie die Zuordnung Abteilung  $\rightarrow$  DOSB Sportart  $\rightarrow$  DOSB Fachverband und speichern Sie die Daten mit Klick auf Speichern ab.

| ein Portal Infor     | nation Finanzen<br>SB-Statistik DFB-Statis | Organisation            | Kommunikation | Hilfe     |           |
|----------------------|--------------------------------------------|-------------------------|---------------|-----------|-----------|
| bersicht Konfigura   | ation                                      |                         |               |           |           |
| ie sind hier: Inform | nation > Auswertungen >                    | DOSB-Statistik > Konfig | uration       |           |           |
| DOSB Sportarten      | zuweisen                                   | _                       |               |           |           |
| Abteilung            | DOSB Sportart                              |                         | DOSB Fa       | chverband |           |
| Hauptverein          | (keine)                                    | i.                      | (keins)       |           |           |
| Aikido               | Aikido                                     |                         | Aikido        |           |           |
| Boxen                | Boxen                                      |                         | Boxen         |           |           |
| Fingerhakeln         | (keine)                                    |                         | (keins)       |           |           |
| Fußball              | Fussball                                   |                         | Fußball       |           |           |
| Handball             | Handball                                   |                         | Handball      |           |           |
| Turnen               | Turnen                                     |                         | ] Turnen      |           |           |
| Volleybail           | Volleyball                                 |                         | Volleyba      | 11        |           |
|                      |                                            |                         |               |           |           |
|                      |                                            |                         |               | Speichern | Abbrechen |

### 5 ERZEUGEN DER JAHRGANGSDATEI

Gehen Sie zu *Information > Auswertungen > DOSB-Statistik > Mitgliederdaten*. Führen Sie bitte folgende Schritte (Reihenfolge beachten!) aus, um eine korrekte Jahrgangsdatei zu erzeugen:

1. Tragen Sie das Datum des Stichtages ein. Als Stichtag wird der nächste 1. Januar angezeigt. Das Datum kann bei Bedarf geändert werden.

| Mein Portal    | Information         | Finanzen           | Organisation          | Kommunikation         | Hilfe | Maximilian Muste                | rmann |
|----------------|---------------------|--------------------|-----------------------|-----------------------|-------|---------------------------------|-------|
| Mitgliederstat | istik LSB-Statisti  | k DFB-Statisti     | COSB-Statistik        |                       |       |                                 |       |
| Übersicht K    | onfiguration        |                    |                       |                       |       |                                 |       |
| Sie sind hier  | : Information > Au  | iswertungen > D    | OSB-Statistik > Übers | sicht > Mitgliederdat | an    | Mitglieder suchen               | 0     |
| Vereinsdaten   | Anschrift der Ver   | einsvorstände      | Mitgliederdaten       |                       |       |                                 |       |
| ~              |                     |                    | · · · · ·             |                       |       |                                 |       |
| Stichtag de    | er Bestandserhet    | oung               |                       |                       |       |                                 |       |
| Die Auswert    | ung der Mitgliedero | laten erfolgt zu o | iesem Stichtag: 01.0  | 1.2014                |       | letzter gespeicherter Stichtag: |       |
| DOSB Date      | ei "Jahrgänge" er   | zeugen             |                       |                       |       |                                 |       |

2. Starten Sie die Auswertung mit Klick auf DOSB Datei "Jahrgänge" erzeugen.

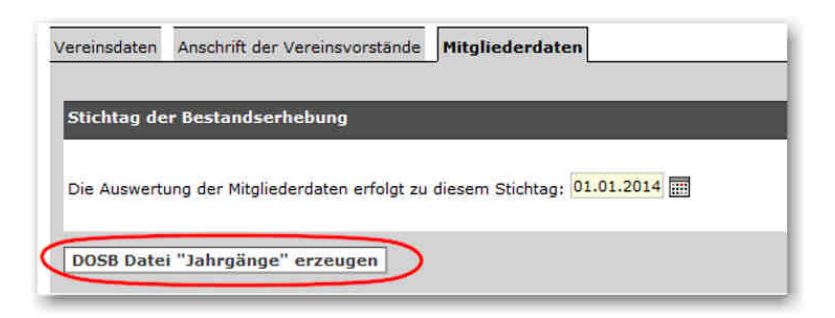

Je nach Anzahl der Mitglieder kann der Prozess einige Minuten dauern. Sie erhalten eine Erfolgsmeldung, wenn der Prozess beendet wurde. Mit einem Klick auf OK gelangen Sie zum Ergebnis.

| lein Portal                  | Information                     | Finanzen                                | Organisation                               | Kommunikation                                        | Hilfe                       |                     | Maximilian Mustermani     |
|------------------------------|---------------------------------|-----------------------------------------|--------------------------------------------|------------------------------------------------------|-----------------------------|---------------------|---------------------------|
| itgliederstat                | tistik LSB-Statis               | stik DFB-Statistik                      | DOSB-Statistik                             |                                                      |                             |                     |                           |
| bersicht K                   | onfiguration                    |                                         |                                            |                                                      |                             |                     |                           |
| Sie sind hie                 | r: Information > /              | Auswertungen > DO                       | SB-Statistik > Übers                       | icht > Mitgliederdat                                 | en                          |                     | Mitglieder suchen         |
| )ie Erstellu<br>Ienüleiste ( | ng der DOSB-St<br>der Anwendung | atistik wurde gesl<br>oder kehren Sie i | artet und wird nu<br>in einigen Minuten    | n im Hintergrund<br>zurück.                          | ausgeführt. Bit             | te achten Sie auf d | las Prozess-Symbol in der |
| /ereinsdaten                 | Anschrift der V                 | ereinsvorstände N                       | litgliederdaten                            |                                                      |                             |                     |                           |
|                              |                                 |                                         |                                            |                                                      |                             |                     |                           |
| Stichtag d                   | er Bestand                      |                                         |                                            |                                                      |                             |                     |                           |
| Die Auswert                  | hung der Mit                    | etzter gespeicherter                    | -                                          |                                                      |                             |                     | 1.01.2014                 |
|                              |                                 |                                         | DOSB Mitgliedersta<br>Klicken Sie OK, um 1 | tistik mit Stichtag 01.01<br>rum Ergebnis zu gelange | .2014 erfolgreich be<br>en. | endet.              |                           |
| DOS8 Date                    | ei "Jahrgäi                     |                                         |                                            |                                                      |                             |                     |                           |
| _                            | _                               |                                         |                                            | 0                                                    | K                           | ien                 |                           |
|                              | _                               |                                         |                                            |                                                      |                             |                     |                           |
|                              |                                 |                                         |                                            |                                                      |                             |                     |                           |

3. Wählen Sie Datei speichern und speichern Sie die Jahrgangsdatei 123456ja.dat auf Ihrem Computer\_ab. Ein formal korrekter Dateiname wird automatisch erzeugt, die Datei bitte keinesfalls öffnen oder den Dateinamen verändern, sie könnte dadurch unbrauchbar werden!

| ereinsdaten Anschrift der<br>Die DOSB-Statistik wurde f | Vereinsvorstande Mitgliederdaten                                                   |
|---------------------------------------------------------|------------------------------------------------------------------------------------|
|                                                         | Offnen von 081599is dat                                                            |
|                                                         | Sie möchten folgende Datei öffnen:                                                 |
|                                                         | Oter speichern  Eür Dateien dieses Typs immer diese Aktion ausführen  OK Abbrechen |

Übermitteln Sie die Datei an Ihren Landessportbund. Da die Landessportbünde unterschiedliche Datenverarbeitungssysteme verwenden, können wir an dieser Stelle keine Aussage darüber treffen, wie die Übermittlung an Ihren LSB stattfindet.

Gegebenenfalls finden Sie hierzu Informationen in der Übersicht in Kapitel 7.

# 6 TIPP: DATENLÜCKEN AUFSPÜREN!

Vor dem Generieren der Jahrgangsdatei ist es sinnvoll, Lücken in den relevanten Mitgliederdaten aufzuspüren und gegebenenfalls zu schließen. Hierzu eignen sich entsprechend zusammengestellte Mitgliederlisten: Information > Mitglieder > Mitgliederlisten > Neue Mitgliederliste.

Eine Anleitung, wie in S-Verein eine neue Mitgliederliste angelegt wird, steht Ihnen als PDF hier zur Verfügung. Geeignete Filter bzw. Datenfelder:

- Filter: Abteilung: (keine) Mitglieder ohne Abteilungszugehörigkeit werden angezeigt.
- Filter: Geschlecht: (keins)
  Mitglieder ohne Geschlecht werden angezeigt.
- Datenfeld: Geburtsdatum Anzeige des Geburtsdatums, fehlende durch sortieren aufspüren.

## 7 INFOS ZU DEN LANDESSPORTBÜNDEN

Die Informationen sind ohne Gewähr. Beachten Sie bitte die Informationen, die Ihr Verein vom zuständigen LSB erhalten hat. Nur diese sind maßgeblich für die Bestandserhebung.

Stand: November 2013

| Baden - Württemberg        |                                                                                                |
|----------------------------|------------------------------------------------------------------------------------------------|
|                            | BSB Nord                                                                                       |
| Internetadresse            | www.badischer-sportbund.de                                                                     |
| Infos zur Bestandserhebung | http://www.badischer-sportbund.de/SERVICE/Bestandserhebung2014/                                |
| Meldefrist von - bis       | 01.12.2013 - 31.01.2014                                                                        |
| Portal zur Bestandsmeldung | www.bsb-net.org                                                                                |
|                            | BSB Freiburg                                                                                   |
| Internetadresse            | www.bsb-freiburg.de                                                                            |
| Infos zur Bestandserhebung | http://www.bsb-freiburg.de/cms/iwebs/download.aspx?id=78256                                    |
| Meldefrist von - bis       | Ende Dezember 2013 - 31.01.2014                                                                |
| Portal zur Bestandsmeldung | www.bsbvernetzt.de                                                                             |
|                            | WLSB                                                                                           |
| Internetadresse            | www.wlsb.de                                                                                    |
| Infos zur Bestandserhebung | http://www.wlsb.de/cms/iwebs/default.aspx?mmid=1129∣=3300                                      |
| Meldefrist von - bis       | 01.12.2013 - 31.01.2014                                                                        |
| Portal zur Bestandsmeldung | www.meinwlsb.de                                                                                |
| Bayern                     | Bayerischer LSV                                                                                |
| Internetadresse            | <u>www.bisv.de</u>                                                                             |
| Infos zur Bestandsernebung | http://www.bisv.de/bisv/vereinsservice/mitgliederverwaltung/bestandsernebung-bisv-digital.ntml |
| Melderrist von - bis       |                                                                                                |
| Berlin                     | LSB Berlin                                                                                     |
| Internetadresse            | www.lsb-berlin.net                                                                             |
| Infos zur Bestandserhebung |                                                                                                |
| Meldefrist von - bis       | Anfang Dezember - 15.01.2014                                                                   |
| Portal zur Bestandsmeldung |                                                                                                |
| Brandenburg                | LSB Brandenburg                                                                                |
| Internetadresse            | www.lsb-brandenburg.de                                                                         |
| Infos zur Bestandserhebung | http://www.lsb-brandenburg.de/service/bestandserhebung/_bestandserhebung.htm                   |
| Meldefrist von - bis       | 01.11.2013 - 06.01.2014                                                                        |
| Portal zur Bestandsmeldung | www.verminet.de                                                                                |
| Bremen                     | LSB Bremen                                                                                     |
| Internetadresse            | www.lsb-bremen.de                                                                              |
| Infos zur Bestandserhebung | http://www.lsb-bremen.de/standard.aspx?id=569316                                               |
| Meldefrist von - bis       | bis 15.02.2014                                                                                 |
| Portal zur Bestandsmeldung |                                                                                                |
| Hamburg                    | Hamburger SB                                                                                   |
| Internetadresse            | www.hamburger-sportbund.de                                                                     |
| Infos zur Bestandserhebung | http://www.hamburger-sportbund.de/hsb/mitgliederverwaltung.php5                                |
| Meldefrist von - bis       | bis 31.10.2014 III ACHTUNG Stichtag ist der 01.10. III                                         |
| Portal zur Bestandsmeldung | www.hamburger-sportbund.de/login.php5                                                          |
| Hessen                     | LSB Hessen                                                                                     |
| Internetadresse            | www.landessportbund-hessen.de                                                                  |
| Intos zur Bestandserhebung | http://www.lsbh-vereinsberater.de/c353/default.html                                            |
| Meldefrist von - bis       | 18.12.2013 - 15.01.2014                                                                        |
| Portal zur Bestandsmeldung | www.lsbh.de                                                                                    |

| Mecklenburg-Vorpommern        | LSB Mecklenburg-Vorpommern                                                          |
|-------------------------------|-------------------------------------------------------------------------------------|
| Internetadresse               | www.lsb-mv.de                                                                       |
| Infos zur Bestandserhebung    | http://www.lsb-mv.de/index.phtml?view-364&SpecialTop=119                            |
| Meldefrist von - bis          | 01.11.2013 - 31.12.2013                                                             |
| Portal zur Bestandsmeldung    | www.verminet.de                                                                     |
| Niedersachsen                 | LSB Niedersachsen                                                                   |
| Internetadresse               | www.lsb-niedersachsen.de                                                            |
| Infos zur Bestandserbebung    | http://www.lsb-niedersachsen.de/online-BE                                           |
| Meldefrist von - bis          | 20 12 2013 - 31 01 2014                                                             |
| Portal zur Bestandsmeldung    | http://lshotweb.lsh-niedersachsen.de                                                |
| Nordrhein-Westfalen           | I SB NRW                                                                            |
| Internetadresse               |                                                                                     |
| Infos zur Bestandserbehung    | http://www.lsb-nrw.de/fuer-verging/verging-conter/hestandserhebung/                 |
| Moldofriat yon bio            |                                                                                     |
| Dertel aur Dester derestdurer | 12.12.2013 - 26.02.2014                                                             |
| Portal zur Bestandsmeidung    | www.isb-nrw-service.de/dsd                                                          |
| Rneinland-Pfaiz               |                                                                                     |
|                               | Sportbund Praiz                                                                     |
| Internetadresse               | www.sportbund-pfalz.de                                                              |
| Intos zur Bestandserhebung    |                                                                                     |
| Meldefrist von - bis          | Anfang Jan 15.02.2014                                                               |
| Portal zur Bestandsmeldung    | http://www.vereinsportal.sportbund-pfalz.de                                         |
|                               | Sportbund- Rheinhessen                                                              |
| Internetadresse               | www.sportbund-rheinhessen.de                                                        |
| Infos zur Bestandserhebung    | http://sportbund-rheinhessen.de/bestandserhebung-online/                            |
| Meldefrist von - bis          |                                                                                     |
| Portal zur Bestandsmeldung    | http://vereinsportal.sportbund-rheinhessen.de                                       |
|                               | Sportbund Rheinland                                                                 |
| Internetadresse               | www.sportbund-rheinland.de                                                          |
| Infos zur Bestandserhebung    |                                                                                     |
| Meldefrist von - bis          | Mitte Dez 31.01.2014                                                                |
| Portal zur Bestandsmeldung    | http://vereinsportal.sportbund-rheinland.de                                         |
| Saarland                      | LSV Saarland                                                                        |
| Internetadresse               | www.lsvs.de                                                                         |
| Infos zur Bestandserhebung    |                                                                                     |
| Meldefrist von - bis          |                                                                                     |
| Portal zur Bestandsmeldung    | www.lsvs-online.de                                                                  |
| Sachsen                       | LSB Sachsen                                                                         |
| Internetadresse               | www.sport-fuer-sachsen.de                                                           |
| Infos zur Bestandserhebung    | www.sport-fuer-sachsen.de/bestandserhebung.html                                     |
| Meldefrist von - bis          | 01.12.2013 - 10.01.2014                                                             |
| Portal zur Bestandsmeldung    | www.verminet.de                                                                     |
| Sachsen-Anhalt                | LSB Sachsen-Anhalt                                                                  |
| Internetadresse               | www.lsb-sachsen-anhalt.de                                                           |
| Infos zur Bestandserbebung    | https://jwy.lsb-sachsen-anhalt.de/jwy2013/theme/files/IV/Y-Anleitung_14-10-2013.pdf |
| Meldefrist von - bis          | his 31 12 213 III. Vereine müssen iedes Mitalied in das Portal einnflegen. III.     |
| Portal zur Bestandsmeldung    | https://www.lsh-sachsen-anhalt.de/ww2013                                            |
| Schleswig-Holstein            | LSV Schleswig-Holstein                                                              |
| Internetadresse               | www.lsv-sh.de                                                                       |
| Infos zur Bestandserbebung    | http://www.lsv-sh.de/index.php?id=719                                               |
| Meldefrist von - bis          | 01 12 2013 - 31 01 2014                                                             |
| Portal zur Bestandsmeldung    | https://s-h.lsh-be.de/                                                              |
| Thüringen                     | I SB Thüringen                                                                      |
| Internetadresse               | www.thueringen-sport.de                                                             |
| Infos zur Bestandserbehung    | www.udoningon.opor.udo                                                              |
| Meldefrist von bis            | 01 12 2013 - 31 01 2014                                                             |
|                               | 01.12.2013 - 31.01.2014                                                             |
| Portai zur Bestandsmeldung    | www.verminet.de                                                                     |